Training Course for MIRB3 Members

#### Navigating webIRB & Conducting Full Board Reviews

V051310MIRB 3

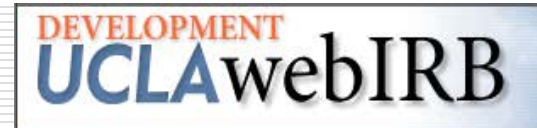

# What you will learn

- 1. How to Login
- 2. About "My Home"
- 3. How to get information about the IRB Meeting
- 4. The IRB Meeting Agenda
- 5. Reviewing Smartforms
- 6. Adding Reviewer Notes
- 7. Finalizing your Review

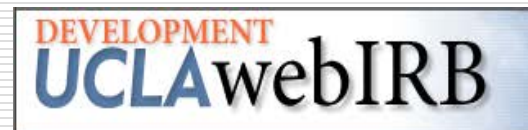

#### Links to Sites at:http://ohrpp.research.ucla.edu

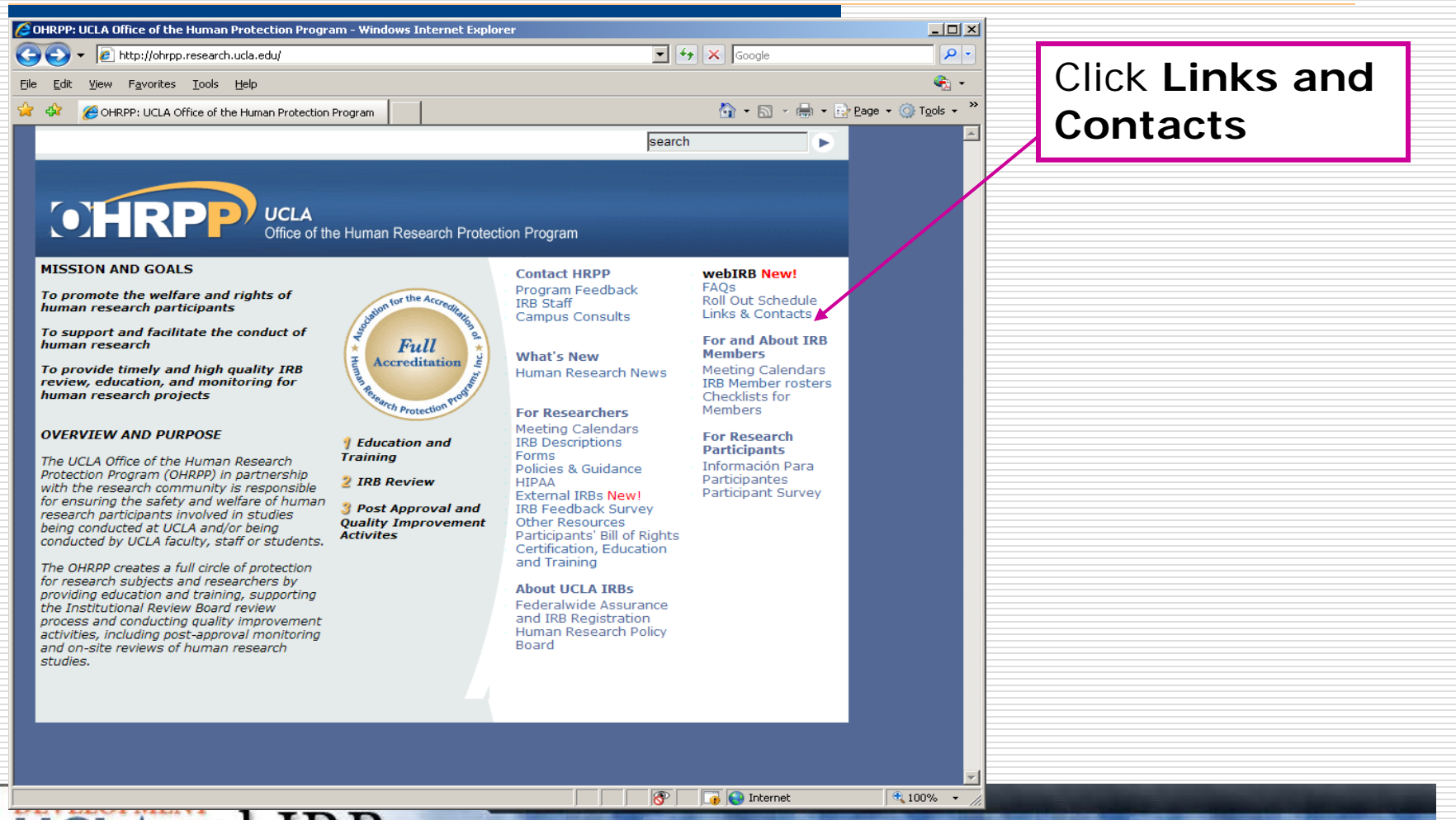

#### **UCLA**webIRB

# webIRB and Training Links

| 🔊 🗸 🖉 http://ohrpp.research.ucla.edu/wirb-links-contacts                                                                                                    |  |
|----------------------------------------------------------------------------------------------------|--|
|                                                                                                    |  |
|                                                                                                    |  |
|                                                                                                    |  |
| Meeting Calendars     IRB Member rosters     Checklists for Members     For RESEARCH PARTICIPANTS     Información Para Participantes     For further information about the rollout, please click here.     School of Public Health     For further information about the rollout, please click here.     School of Public Health     For further information about the rollout, please click here.     School of Public Health     For further information about the rollout, please click here.     School of Public Health     For further information about the rollout, please click here.                                                                                                    |  |
| webIRB and Training Links                                                                                                    |  |
| <ul> <li>ABOUT UCLA IRBS</li> <li>Federalwide Assurance<br/>and IRB Registration<br/>Information</li> <li>Human Research Policy<br/>Board</li> <li>The links to the webIRB site and training Sandbox are provided below. We strongly<br/>encourage you or one of your research team to attend a webIRB training sersion before<br/>using the programs.</li> <li>Please use the following link to sign up for a training session:<br/>https://www.securedata-trans12.com/ap/uclaohrrp2/index.php?page=10.</li> <li>Links to the webIRB Sites         <ol> <li>Link to the webIRB site: https://webirb.research.ucla.edu/WEBIRB/</li> <li>Link to the webIRB Sandbox (Training website):<br/>https://webirbtest.research.ucla.edu/sandbox</li> </ol> </li> </ul> |  |
| webIRB Contacts                                                                                                    |  |
| The webIRB Help Desk is available to provide assistance with using webIRB and for reports of technical problems experienced while using the site.                                                                                                    |  |
| webIRB Help Desk E-mail Address and Phone                                                                                                    |  |
| Houre: webIRRhelp@researchuda.edu                                                                                                    |  |

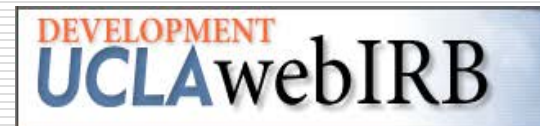

# Login#1

|             |                                            |                                                                                                    | Login    |
|-------------|--------------------------------------------|----------------------------------------------------------------------------------------------------|----------|
|             | SUUR                                       | HCLAUCH IDP                                                                                                    |          |
|             | <b>Onne</b>                                | OCLAWEDIND                                                                                                    |          |
|             | webIRB Home                                |                                                                                                    |          |
|             | webIRB Home                                |                                                                                                    |          |
|             | Announcements and<br>Training Sessions     | webIRB Home                                                                                                    |          |
|             | How to get a webIRB<br>account             | Welcome to webIRB.                                                                                                    |          |
|             | Accessing the Training<br>Accounts         | To get familiar with webIRB, you may want to read through the FAQ and Training                                                                                                    |          |
|             | Training & Reference<br>Materials          | & Reference Materials.                                                                                                    |          |
|             | webIRB Frequently<br>Asked Questions (FAQ) | webIRB.<br>If you are having issues logging in, please contact the helpdesk at (310) 267-                                                                                                    |          |
|             | Contact Us                                 | 1887 or webirbhelp@research.ucla.edu.                                                                                                    |          |
|             |                                            | <b>Important Note:</b> The Sandbox is for practice only. Studies in the Sandbox cannot be processed by the IRB.                                                                                         |          |
|             |                                            | Down-Time for Maintenance!                                                                                                    |          |
|             |                                            | <b>Please Note:</b> on Thursday, February 4, 2010, the webIRB Sandbox will be unavailable starting at 6:00pm for a period of at least 3 hours, for maintenance.                                         |          |
|             |                                            | Notice                                                                                                    |          |
|             |                                            | January 4, 2010                                                                                                    |          |
|             |                                            | During the Limited Release Phase of the webIRB roll-out (January through March)<br>webIRB is open only to investigators and study staff from the following departments<br>who submit to MIRB2 or SGIRB: |          |
| DEVELOPMENT |                                            | Indussion Commedianeive Concer Center                                                                                                    | 100% -   |
| UCLAwe      | DIKB                                       |                                                                                                    | , 100% ↓ |

Click **Login** 

٠

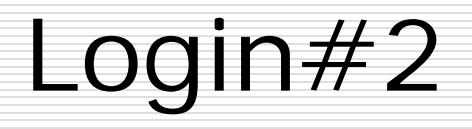

| 1. A <b>Sign In</b><br>screen will<br>appear.                                     | UCLA webIRB                                  |
|-----------------------------------------------------------------------------------|----------------------------------------------|
| <ol> <li>Enter the<br/>Logon ID<br/>and<br/>Password for<br/>your Role</li> </ol> | Login As<br>User Name:<br>Password:<br>Login |
| 3. Click <b>Login</b>                                                             | account.                                     |

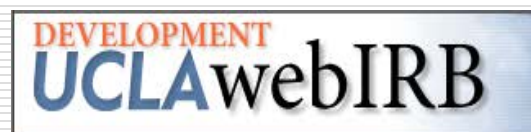

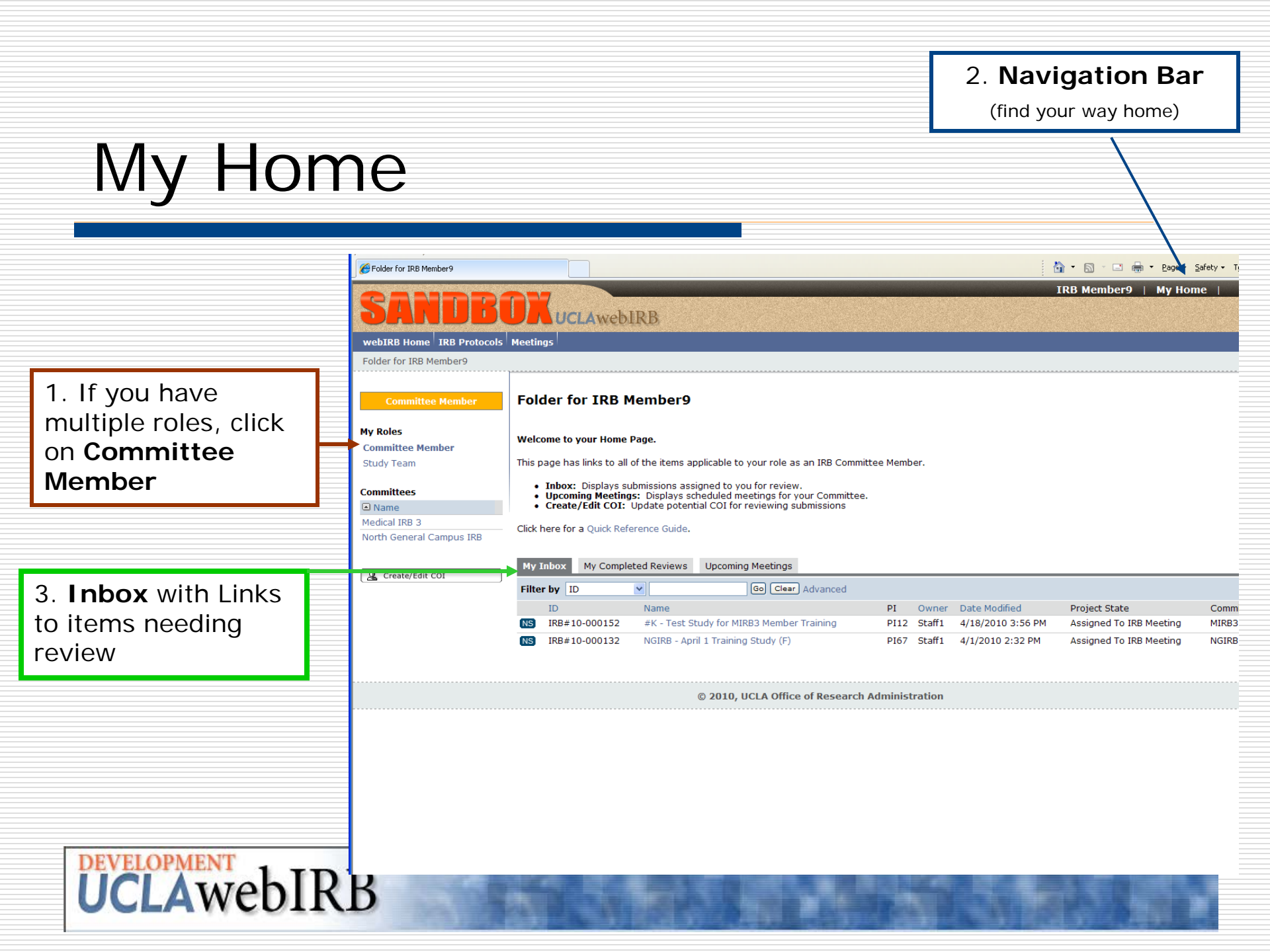

#### Sample Email with Assigned Review

You have two sources of information about IRB meetings:

• You will receive an **e-mail** with the meeting agenda and one with links to your assigned studies for review, and

•The link to your **Committee** from your Home page

**UCLA**webIRB

From: webIRB@research.ucla.edu [mailto:webIRB@research.ucla.edu] Sent: Wednesday, December 02, 2009 7:49 AM To: Hoffman, Dannie Subject: Review Assignment for Upcoming IRB Meeting

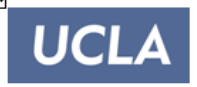

Human Research Protection Program University of Los Angeles, California 11000.Kinross.Avenue, Suite.102 Los Angeles, CA 90095-1694

п

http://www.oprs.ucla.edu GC-IRB: (310) 825-7122 M-IRB: (310) 825-5344

- DATE: 12/2/2009 7:49 AM
- TO: DANNIE HOFFMAN
- RE: Review Assignment for Upcoming Meeting 12/17/2009

#### LINK: IRB#09-000279 Performance Testing Updates 3

You have been assigned to review the above-referenced study for the upcoming IRB meeting. Please use the above link to navigate to the study workspace.

NS102

# **Upcoming Meetings**

|                                                    | SANDB                                  | DKUCLAwebIRB                                                                                                    | IRB Member9   My Home   Logoff                                                                                         |
|----------------------------------------------------|----------------------------------------|----------------------------------------------------------------------------------------------------|----------------------------------------------------------------------------------------------------|
| Link to your <b>Commit</b><br>your Home page. Clic | <b>tee</b> from<br>k on it.            | Meetings                                                                                                    |                                                                                                    |
|                                                    | Committee Member<br>My Roles           | Folder for IRB Member9                                                                                                    |                                                                                                    |
|                                                    | Committee Member<br>Study Team         | <ul> <li>This page has links to all of the items applicable to your role as an IRB Committee Member.</li> <li>Inbox: Displays submissions assigned to you for review.</li> </ul> |                                                                                                    |
|                                                    | Medical IRB 3 North General Campus IRB | Upcoming Meetings: Displays scheduled meetings for your Committee.     Create/Edit COI: Update potential COI for reviewing submissions Click here for a Quick Reference Guide.   |                                                                                                    |
|                                                    | Create/Edit COI                        | My Inbox     My Completed Reviews     Upcoming Meetings       Filter by     ID     ID         Go     Clear                                                                       |                                                                                                    |
|                                                    |                                        | ID         Name         PI         Owner         Date           NS         IRB#10-000132         NGIRB - April 1 Training Study (F)         PI67         Staff1         4/18/    | Modified         Project State         Committee           /2010 4:10 PM         Assigned To IRB Meeting         NGIRB |
|                                                    |                                        | IRB#10-000152 #K - Test Study for MIRB3 Member Training PI12 Staff1 4/18/                                                                                                    | 2010 3:56 PM Assigned To IRB Meeting MIRB3                                                                             |
|                                                    |                                        | © 2010, UCLA Office of Research Administration                                                                                                    |                                                                                                    |

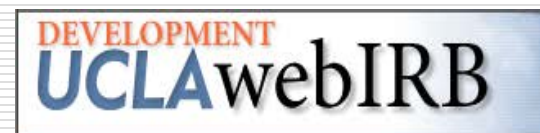

#### Upcoming Meetings

| Click on the<br>Link to the<br>Upcoming<br>Meeting<br>(5/13/2010) |                |                 | DONNA WOO       |        |             |           |        |
|-------------------------------------------------------------------|----------------|-----------------|-----------------|--------|-------------|-----------|--------|
| Total Voting Members:30<br>Total Other Members:0                  | 0              |                 |                 |        |             |           |        |
|                                                                   |                |                 |                 |        |             |           |        |
| Meetings Members                                                  | History Log    | Meeting Archive |                 |        |             |           |        |
| In Process Meetings                                               |                |                 |                 |        |             |           |        |
| Name                                                              |                |                 | State           |        | Location    | Time      |        |
| Medical IRB 3 meeting o                                           | on (1/14/2010) |                 | Meeting In Proc | ess    | Kinross 210 | 2:30pm    |        |
| Medical IRB 3 meeting o                                           | on (1/28/2010) |                 | Meeting In Proc | ess    | Kinross 210 | 2:30pm    |        |
| Medical IRB 3 meeting o                                           | on (2/11/2010) |                 | Meeting In Proc | ess    | Kinross 210 | 2:30pm    |        |
| Medical IRB 3 meeting o                                           | on (2/25/2010) |                 | Meeting In Proc | ess    | Kinross 210 | 2:30pm    |        |
| Medical IRB 3 meeting o                                           | on (3/11/2010) |                 | Meeting In Proc | ess    | Kinross 210 | 2:30pm    |        |
| Medical IRB 3 meeting o                                           | on (3/25/2010) |                 | Meeting In Proc | ess    | Kinross 210 | 2:30pm    |        |
| Medical IRB 3 meeting o                                           | on (4/8/2010)  |                 | Meeting In Proc | ess    | Kinross 210 | 2:30pm    |        |
| Upcoming Meetings                                                 |                |                 |                 |        |             |           |        |
| Name                                                              |                |                 | Stat            | e      | Location    | Time      |        |
| Medical IRB 3 meeting o                                           | 1 (4/22/2010)  |                 | Sch             | eduled | Kinross 210 | 2:30pm    |        |
| Medical IRB 3 meeting o                                           | on (5/13/2010) |                 | Sch             | eduled | Kinross 210 | 2:30pm    |        |
| Medical IRB 3 meeting o                                           | on (5/27/2010) |                 | Sch             | eduled | Kinross 210 | 2:30pm    | ~      |
|                                                                   |                |                 |                 |        | 😜 Internet  | 🦓 👻 🔍 100 | 0% 👻 📑 |

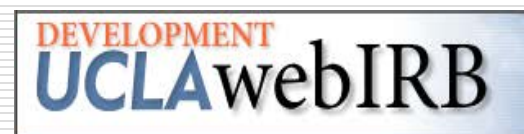

# IRB Meetings: The Agenda

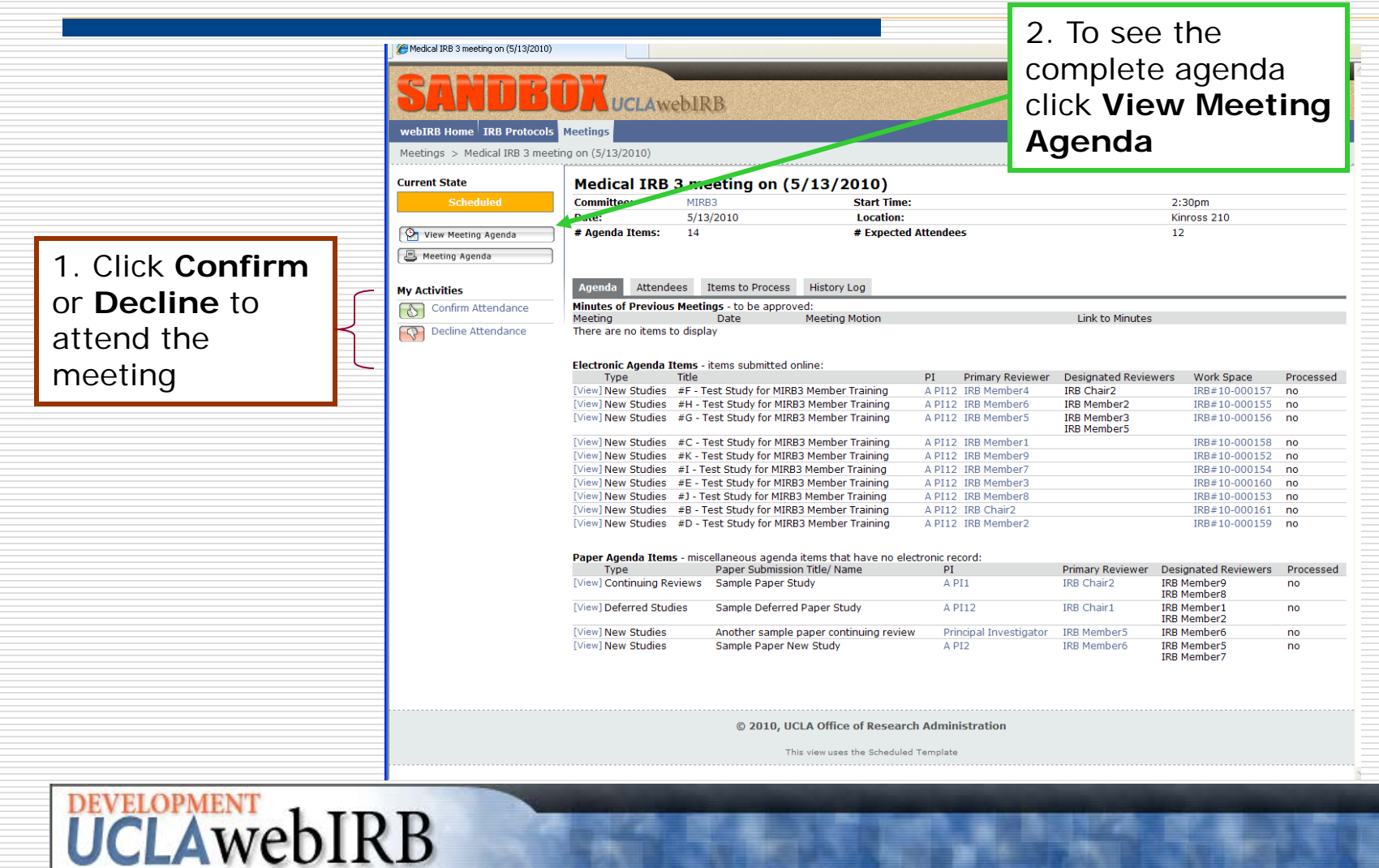

# IRB Meetings: The Agenda

| Control of the second second sec | View of the<br>agenda<br>with links<br>to<br>documents<br>and to<br>study<br>materials<br>for review. | B1.       ID: [Full Protocol ID Not Found] (IRB#10-0003333         (Paper Submission))         Title: Sample Deferred Paper Study         Principal Investigator: A PI12         Primary Reviewer: IRB Chair1         Designated Reviewers: IRB Member1; IRB Member2         Agenda Item Notes: This is what an agenda item note looks like.         C. New Studies         C1.         G: RB#10-000158 (IRB#10-000158)         Title: #C - Test Study for MIRB3 Member Training         Principal Investigator: A PI12         Principal Investigator: A PI12         Principal Investigator: A PI12         Principal Investigator: A PI12         Principal Investigator: A PI12         Principal Investigator: A PI12         Principal Investigator: A PI12         Principal Investigator: A PI12         Principal Investigator: A PI12         Principal Investigator: A PI12         Principal Investigator: A PI12         Principal Investigator: This is what a sample agenda note looks like.         C2.         ID: IRB#10-000167 (IRB#10-000167)         Title: #CCC Test Study for IRB Member Training 051310 <td colspa<="" td=""></td> |  |
|----------------------------------------------------------------------------------------------------|----------------------------------------------------------------------------------------------------|----------------------------------------------------------------------------------------------------|--|
| IRB Member8 Scientist UCLA Affiliated No No<br>IRB Chair1 Scientist UCLA Affiliated Yes No<br>IRB Member5 Scientist Non-Affiliated No No<br>IRB Member9 Non-Scientist Non-Affiliated No No<br>IRB Member3 Scientist UCLA Affiliated No No<br>IRB Member3 Scientist UCLA Affiliated No No                                                                                                    | for review.                                                                                           | Principal Investigator: A PI12<br>Primary Reviewer: IRB Member8<br>Designated Reviewers: IRB Member3; IRB Member4; IRB Member9<br>Agenda Item Notes: Hi there. This is what a sample agenda note would look like.                                                                                                    |  |
| Mambare Nat Tn Attandanca:                                                                                                    |                                                                                                    | Agenda Item Notes: Hi there. This is what a sample agenda note would look like.                                                                                                    |  |

https://webirbsandbox.research.ucla.edu/SAN DBOX/CustomLayouts/Meeting\_Agenda\_ Minutes?mode=Agenda&Project=com.webridg

Lenning Enning Sport Sport Spo

# Preparing for the Meeting: Quick View of the Agenda to see Reviewer Assignments

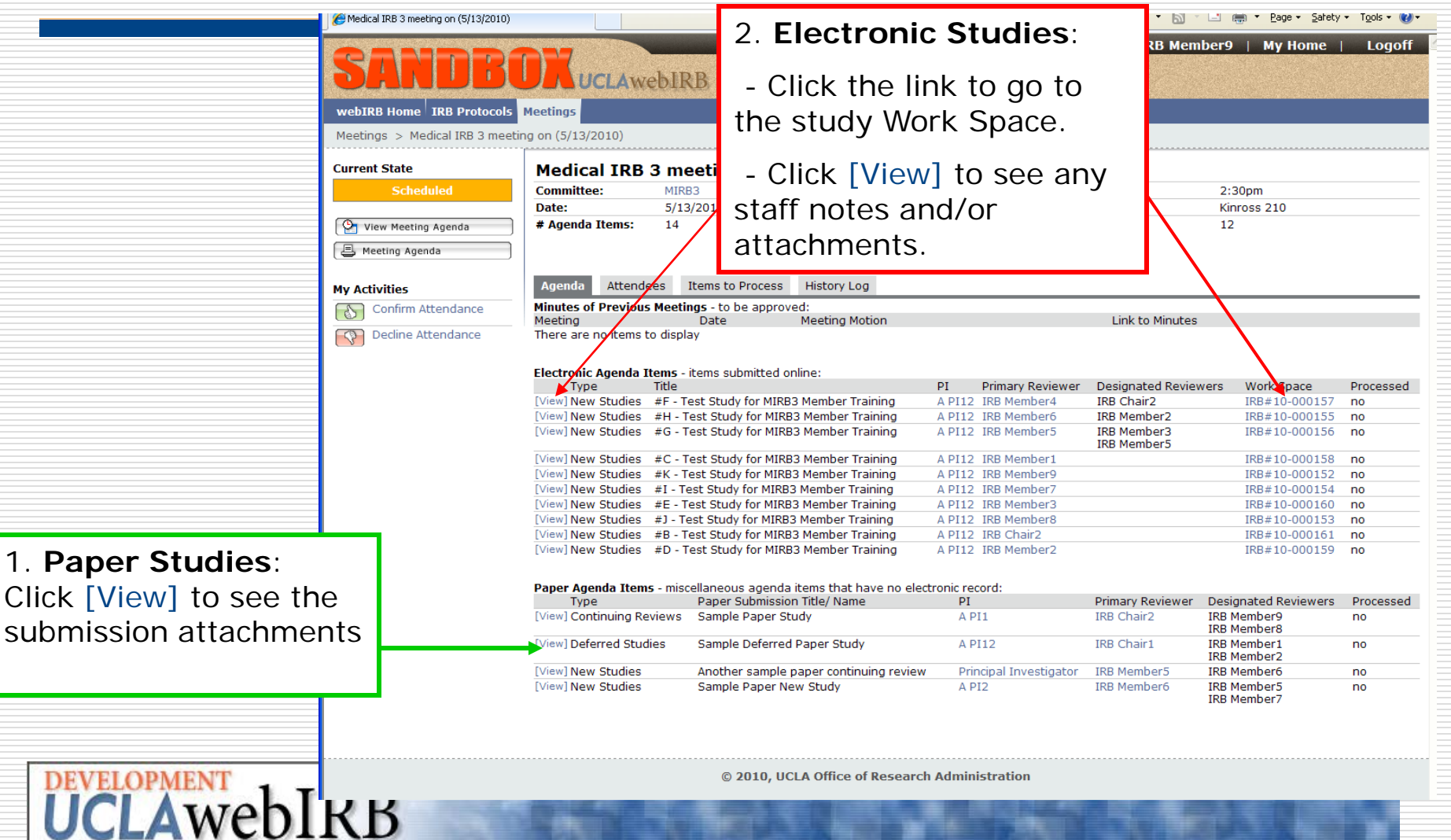

# IRB Meetings: Study Workspace

|    |                | / #F - Test Study for MIRB3 Member Traini | ng                      |                                              |                                             |                             |                           | 🗿 • 🖻 · 🖻                        | 👘 🝷 Page 👻 Safety                    | • T <u>o</u> ols • 🔞 • |
|----|----------------|-------------------------------------------|-------------------------|----------------------------------------------|---------------------------------------------|-----------------------------|---------------------------|----------------------------------|--------------------------------------|------------------------|
|    |                | SANDBO                                    | DXuo                    | CLAweb                                       | IRB                                         |                             |                           | IRB Member                       | <b>*9   My Home  </b>                | Logoff                 |
|    |                | webIRB Home IRB Protocols                 | Meetings                |                                              |                                             |                             |                           |                                  |                                      |                        |
|    |                | IRB Protocols > #F - Test Study           | for MIRB3 Mer           | mber Training                                | g                                           |                             |                           |                                  |                                      |                        |
|    |                | Current State<br>Assigned to IRB Meeting  | Study:                  | #F - Te                                      | est Study for                               | MIRB3 Mem                   | ber Training              |                                  |                                      |                        |
|    |                |                                           | Full Title o            | of Study:                                    | #F - Test Study for N                       | 11RB3 Member Train          | ina                       |                                  |                                      |                        |
|    |                | Printer Version                           | Protocol II             | D:                                           | IRB#10-000157                               |                             |                           |                                  |                                      |                        |
|    |                | View Differences                          | Principal<br>Investigat | or:                                          | A PI12                                      |                             | Study Contact<br>Person:  | Study Staff12                    |                                      |                        |
|    |                | Owner (IRB Staff):                        | Faculty Sp              | onsor:                                       |                                             |                             | Review Type:              | Full IRB Review                  |                                      |                        |
|    |                | IRB Staff1                                | Committee               | e:                                           | Medical IRB 3                               |                             |                           |                                  |                                      |                        |
|    |                | My Activities                             | Initial Sub<br>Date:    | mission                                      | 4/18/2010                                   |                             | Meeting Date-Time         | : 5/13/2010 - 2:30pm             |                                      |                        |
|    |                | Finalize Review                           |                         |                                              |                                             |                             |                           |                                  |                                      |                        |
|    |                | Finalize Review                           | PI Assurar              | nces:                                        | Pending                                     |                             |                           |                                  |                                      |                        |
|    |                |                                           | Instruction<br>1. Click | <b>is for Revie</b> v<br>k on <b>View St</b> | wer / Committee Me<br>tudy to click through | ember:<br>the SmartForm and | make notes about          | your review in the <b>Revi</b> e | wer Notes section at                 | top of each            |
|    |                |                                           | Sma                     | art Page.<br>a. You can<br>add note          | also click on <b>Printer</b><br>es.         | Version to read thr         | ough the study in o       | ne continuous documen            | t: This view does not :              | allow you to           |
|    |                |                                           | 2. SUD                  | mit your revi                                | iew by clicking Finali                      | ze Review Dutton.           |                           |                                  |                                      |                        |
| Ir | formation Tabs |                                           | History                 | Documents                                    | s IRB Requests                              | Correspondence              | Training Chang<br>Log Log | je                               |                                      |                        |
|    |                |                                           | Activi                  | ity<br>duled for IRB                         | 3 Meeting: Medical IR                       | B 3 meeting on (5/1         | 13/2010)                  | Author<br>IRB Staff1             | Activity Date △<br>4/18/2010 3:46 PM | PDT                    |
|    |                |                                           | Remo                    | oved from Ag                                 | jenda                                       |                             |                           | IRB Staff1                       | 4/18/2010 3:45 PM                    | PDT                    |
|    |                |                                           | Sche                    | duled for IRB                                | 3 Meeting: Medical IR                       | B 3 meeting on (5/1         | 13/2010)                  | IRB Staff1                       | 4/18/2010 3:08 PM                    | PDT                    |
|    |                |                                           | Study                   | y Submitted I                                | for Review                                  |                             |                           | A PI12                           | 4/18/2010 10:48 AM                   | M PDT                  |
|    |                |                                           | Copie                   | ed Study                                     |                                             |                             |                           | CARRIE FISHER                    | 4/18/2010 10:05 AM                   | M PDT                  |
|    |                |                                           |                         | New Copy                                     | ID is PRE#10-00043                          | 9 Title: #G - Test St       | udy for MIRB3 Memb        | er Training                      |                                      |                        |
|    |                |                                           | Creat                   | ted Study                                    |                                             |                             |                           | CARRIE FISHER                    | 4/18/2010 9:58 AM                    | PDT                    |

# **UCLA**webIRB

#### Information Tabs - Documents

|                                                                          | SE View Difference | is j                | Principal<br>Investigator:                                          | Rebecca Simms (PI)                                                                    |                                                                                                    |                                       | Study Contact<br>Person:            | Carmen Alverado                    |                                      |
|--------------------------------------------------------------------------|--------------------|---------------------|---------------------------------------------------------------------|---------------------------------------------------------------------------------------|----------------------------------------------------------------------------------------------------|---------------------------------------|-------------------------------------|------------------------------------|--------------------------------------|
|                                                                          | Owner (IRB Staf    | f):                 | Faculty Sponsor:                                                    |                                                                                       |                                                                                                    |                                       | Review Type:                        | Full IRB Review                    |                                      |
|                                                                          | CARRIE FISHER      |                     | Committee:                                                          | Medical IRB 1                                                                         |                                                                                                    |                                       | Mastine Data Times                  | 12/17/2000 2555                    |                                      |
|                                                                          |                    |                     | Date:                                                               | 9/30/2009                                                                             |                                                                                                    |                                       | Meeting Date-Time:                  | 12/1//2009 - 2pm                   |                                      |
|                                                                          | My Activities      |                     |                                                                     |                                                                                       |                                                                                                    |                                       |                                     |                                    |                                      |
|                                                                          | Finalize Rev       | iew                 | PI Assurances:                                                      | Pending                                                                               |                                                                                                    |                                       |                                     |                                    |                                      |
|                                                                          |                    |                     | FS Assurances:                                                      | Not Required                                                                          |                                                                                                    |                                       |                                     |                                    |                                      |
|                                                                          |                    |                     | Instructions for Revie<br>1. Click on View 9<br>Page.<br>a. You cat | <b>ewer / Committee M</b><br>Study to click through<br>n also click on <b>Printer</b> | ember:<br>the SmartForm and through the second second secon | make notes al                         | bout your review in the             | <b>Reviewer Notes</b> section at I | top of each Smart<br>llow you to add |
| Click on the                                                             |                    |                     | notes.                                                              |                                                                                       |                                                                                                    |                                       | ,                                   |                                    | ,                                    |
| Click on the                                                             |                    |                     | 2. Submit your re                                                   | view by clicking <b>Final</b>                                                         | ize Review button.                                                                                                    |                                       |                                     |                                    |                                      |
| <b>Documents</b> Tab to<br>see the links to all<br>of the documents      |                    |                     | Documen                                                             | ts IRB Requests                                                                       | Correspondence                                                                                                    | Training C<br>Log Lo<br>Ly Staff - th | Change<br>og<br>nese are NOT necess | arily approved)                    |                                      |
| attached to the                                                          | he                 |                     | Section 4.1 O                                                       | uestion 1.2: NCI - I                                                                  | nformed Consent                                                                                                    | Documents:                            |                                     |                                    |                                      |
| application                                                              |                    |                     |                                                                     |                                                                                       |                                                                                                    | boounientsi                           | -                                   |                                    |                                      |
| application.                                                             |                    |                     | Documer                                                             | nt Name                                                                               |                                                                                                    | Doc                                   | cument Version #                    |                                    |                                      |
|                                                                          |                    |                     | Testing                                                             |                                                                                       |                                                                                                    | 0.0                                   | 1                                   |                                    |                                      |
| ( <i>Note:</i> The links are also available in the application. For this |                    |                     |                                                                     |                                                                                       |                                                                                                    | ly Staff - these docu                 | iments are for informat             | <u>tional purposes</u>             |                                      |
| demo – blank                                                             | <                  |                     | Section 4.1 Q                                                       | uestion 1.1: Review                                                                   | ved by NCI IRB - A                                                                                                    | pplication fr                         | om IRB of Record and                | l all Attachments:                 |                                      |
| documents ha                                                             | ave                |                     | Documer                                                             | nt Name                                                                               |                                                                                                    | Doc                                   | cument Version #                    |                                    |                                      |
| boon unloade                                                             | 2<br>2             |                     | Testing                                                             |                                                                                       |                                                                                                    | 0.0                                   | 1                                   |                                    |                                      |
| neen nhioade                                                             | eu)                | 1 1 1               |                                                                     |                                                                                       |                                                                                                    |                                       |                                     |                                    |                                      |
|                                                                          |                    | n.ucla.edu/WEBIRBDB | v/Doc/0/R3MFP2IJF414L8H5V                                           | NKLHIGH00/For%20Testing                                                               | .txt                                                                                                    |                                       |                                     | j j j 🕼 🥵 Internet                 | j ♥ 100% →                           |
|                                                                          |                    | D                   |                                                                     |                                                                                       |                                                                                                    |                                       |                                     |                                    |                                      |
|                                                                          | COTT.              | and .               |                                                                     |                                                                                       |                                                                                                    |                                       |                                     |                                    |                                      |

# Information Tabs – Training Log

|          |                         | · · · p · · · · · · · · · · · · · · · · |                                     |                                            |                  |                                                                    | - |
|----------|-------------------------|-----------------------------------------|-------------------------------------|--------------------------------------------|------------------|--------------------------------------------------------------------|---|
|          | Current State           | Study: #F -                             | Test Study for M                    | IRB3 Member Train                          | nina             |                                                                    |   |
|          | Assigned to IRB Meeting | Study. #1                               | Test Study for M                    | IKD5 Member Ham                            | iiig             |                                                                    |   |
|          | Assigned to TKD Meeting |                                         |                                     |                                            |                  |                                                                    |   |
|          | View Study              | Full Title of Study                     | #F - Test Study for MIRE            | 33 Member Training                         |                  |                                                                    |   |
|          |                         | Protocol ID:                            | IRB#10-000157                       |                                            |                  |                                                                    |   |
|          | Printer Version         | _                                       |                                     |                                            |                  |                                                                    |   |
|          | Differences             | Principal                               | A PI12                              | Study Co                                   | ontact           | Study Staff12                                                      |   |
|          |                         | Investigator:<br>Faculty Sponsor:       |                                     | Person:<br>Review                          | Type:            | Full IRB Review                                                    |   |
|          | IRB Staff1              | Committee:                              | Medical IRB 3                       | Review                                     | .,pc.            |                                                                    |   |
|          |                         | Initial Submission                      | 4/18/2010                           | Meeting                                    | Date-Time:       | 5/13/2010 - 2:30pm                                                 |   |
| Click on | n the                   | Date:                                   |                                     |                                            |                  |                                                                    |   |
| <b>T</b> | <b>.</b>                |                                         |                                     |                                            |                  |                                                                    |   |
| Irainin  | ig Log lab              | PI Assurances:                          | Pending                             |                                            |                  |                                                                    |   |
| to soo t | ha links to             | FS Assurances:                          | Not Required                        |                                            |                  |                                                                    |   |
| 10 366 1 |                         |                                         |                                     |                                            |                  |                                                                    |   |
| training |                         |                                         |                                     |                                            |                  |                                                                    |   |
| ' annig  |                         |                                         |                                     |                                            |                  |                                                                    |   |
| docume   | entation, CVs           | Instructions for Re                     | viewer / Committee Meml             | ber:                                       |                  |                                                                    |   |
| and ath  | or                      | 1. Click on vi                          | Study to click through the          | SmartForm and make notes at                | bout your revie  | ew in the <b>Reviewer Notes</b> section at top of each Smart Page. |   |
| anu otn  | ei                      | a. You                                  | can alte click on Printer Ve        | rsion to read through the study            | y in one contini | uous document: This view does not allow you to add notes.          |   |
| hackard  | bund                    | <ol><li>Submit your</li></ol>           | review by clicking                  | Review button.                             |                  |                                                                    |   |
| buckgre  |                         |                                         |                                     |                                            |                  |                                                                    |   |
| Informa  | ation                   |                                         |                                     | Training                                   | Change           |                                                                    |   |
|          |                         | History Docum                           | ents IRB Requests Co                | Log Log                                    | .og              |                                                                    |   |
|          |                         |                                         |                                     |                                            |                  |                                                                    |   |
|          |                         | Study Team Traini                       | ng Information:                     |                                            |                  | ining                                                              |   |
|          |                         | Name Privilag<br>Docum                  | es Training<br>ents Expiration Date | Human Subjects<br>Protection Documentation | Completio        | on HIPAA Training CV/Biosketch/Resume Other<br>Documentation       |   |
|          |                         | A PI12                                  | 4/18/2013                           | Copy Training 0.01<br>Documentation        | 1                | Biosketch.doc 0.01                                                 |   |
|          |                         | Study                                   |                                     | L                                          |                  |                                                                    |   |
|          |                         | Staff12                                 |                                     |                                            |                  |                                                                    |   |
|          |                         | A PIIU                                  |                                     |                                            |                  |                                                                    |   |
|          |                         |                                         |                                     |                                            |                  |                                                                    |   |
|          |                         |                                         |                                     |                                            |                  |                                                                    | ~ |
| DEVELO   | DMENT                   |                                         | N                                   |                                            |                  |                                                                    |   |
| DEVELO   | THEN I TT               | D                                       |                                     | COLUMN TO LOOK                             | -                | AND INCOME. MADE INCOME.                                           | - |
|          | AMPHIL                  | K                                       |                                     |                                            |                  |                                                                    |   |
| ULL      |                         | (D)                                     |                                     |                                            |                  |                                                                    |   |

#### Information Tabs – IRB Requests

|                                                                                                    | Curre | nt State             | Study: Perfo                                                                                                    | rmance Testing Updates 3                                                                                                    |                                                                                |                                                                 |                                         |      |
|----------------------------------------------------------------------------------------------------|-------|----------------------|----------------------------------------------------------------------------------------------------|----------------------------------------------------------------------------------------------------|--------------------------------------------------------------------------------|-----------------------------------------------------------------|-----------------------------------------|------|
|                                                                                                    | Assi  | igned To IRB Meeting |                                                                                                    |                                                                                                    |                                                                                |                                                                 |                                         |      |
|                                                                                                    |       | /iew Study           | Full Title of Study:                                                                                                    | Performance Testing Updates 3                                                                                                    |                                                                                |                                                                 |                                         |      |
|                                                                                                    |       | Printer Version      | Protocol ID:                                                                                                    | IRB#09-000279                                                                                                    |                                                                                |                                                                 |                                         |      |
|                                                                                                    |       | /iew Differences     | Parts at a l                                                                                                    | Debase Cines (D1)                                                                                                    | charle cartest                                                                 | Ocean Alberta In                                                |                                         | - 1  |
|                                                                                                    |       | )                    | Principal<br>Investigator:                                                                                                    | Rebecca Simms (PI)                                                                                                    | Study Contact<br>Person:                                                       | Carmen Alverado                                                 |                                         |      |
|                                                                                                    | Own   | er (IRB Staff):      | Faculty Sponsor:                                                                                                    |                                                                                                    | Review Type:                                                                   | Full IRB Review                                                 |                                         | - 11 |
|                                                                                                    | CARR  | IE FISHER            | Committee:<br>Initial Submission                                                                                                    | Medical IRB 1                                                                                                    | Meeting Date-Time:                                                             | 12/17/2009 - 2nm                                                |                                         | - 1  |
|                                                                                                    |       |                      | Date:                                                                                                    | 5/30/2005                                                                                                    | Meeting Date Thile.                                                            | 12/17/2009 - 2011                                               |                                         |      |
|                                                                                                    | My Ac | tivities             |                                                                                                    |                                                                                                    |                                                                                |                                                                 |                                         |      |
|                                                                                                    |       | Finalize Review      | PI Assurances:                                                                                                    | Pending                                                                                                    |                                                                                |                                                                 |                                         |      |
|                                                                                                    |       |                      | FS Assurances:                                                                                                    | Not Required                                                                                                    |                                                                                |                                                                 |                                         |      |
| Click on the <b>IRB</b><br><b>Requests</b> Tab to<br>see a list of all of<br>the IRB Member<br>and Staff Reviewe<br>Notes | r     |                      | Instructions for Revi<br>1. Click on View<br>Page.<br>a. You can<br>notes<br>2. Submit your review<br>History Document<br>Shows all notes from<br>Titte by Turce | iewer / Committee Member:<br>Study to click through the SmartForm and make notes a<br>in also click on Printer Version to read through the stud<br>eview by clicking Finalize Review button.<br>Its IRB Requests Correspondence Training L<br>Log Correspondence Log L<br>reviewers. Response from Study Staff is required for ear | bout your review in the<br>y in one continuous doc<br>Change<br>og<br>ch note. | <b>Reviewer Notes</b> section at<br>ument: This view does not : | : top of each Smart<br>allow you to add |      |
| ( <i>Note:</i> The notes                                                                                                  |       |                      | Filter by  Type                                                                                                    | Go Clear Advanced                                                                                                    |                                                                                |                                                                 | Out In 1                                |      |
| are also displayed in the application)                                                                                    |       |                      | INB Member I<br>Jump To: 1.1 -<br>3.0. Agree with                                                                                                    | nternal Review<br>Study Title and Key Personnel<br>n staff comment.                                                                                                    |                                                                                | Reviewer<br>Richard Arm<br>(Comm. Chair)                        | Modified     12/2/2009 5:02 PM          |      |
|                                                                                                    |       |                      | IRBA IRB Staff Inte<br>Jump To: 1.1a<br>Item 1.0 Samp                                                                                                    | rnal Review<br>- Other Personnel<br>le staff comment                                                                                                    |                                                                                | CARRIE<br>FISHER                                                | 12/2/2009 11:09 AM                      | -    |
| DEVELOPMENT                                                                                                    |       |                      | IRBA IRB Staff Inte                                                                                                    | rnal Review                                                                                                    |                                                                                | CARRIE                                                          | 12/2/2009 11:04 AM                      | •    |
| DEVELOPMENT                                                                                                    | Done  |                      |                                                                                                    |                                                                                                    |                                                                                | 🗾 🕞 😜 Internet                                                  | <b>100%</b>                             | • // |
| UCLAWEDI                                                                                                    | IK    | В                    |                                                                                                    |                                                                                                    |                                                                                |                                                                 |                                         |      |

# IRB Meetings: Study Workspace

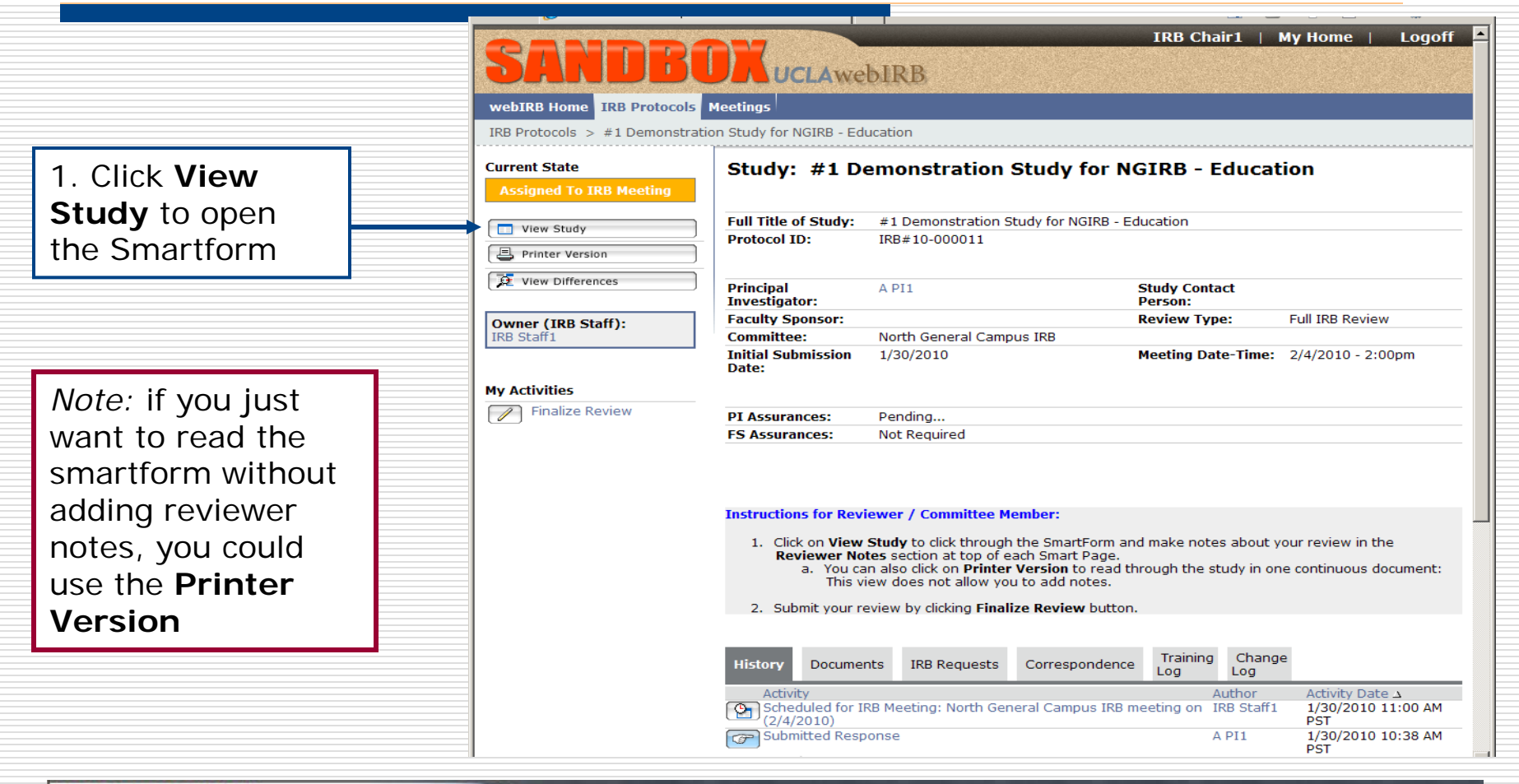

# UCLAWebIRB

# IRB Meetings: Navigating Smartforms

DE

1. Navigate through the Smartforms with the **Continue** button (forward) and **Jump To** Menu (back)

| SA                        | NDBOX UCLAWEBIRB                                                                                                    | Edit: Study - IRB# 10-000132                                                                                                    |
|---------------------------|----------------------------------------------------------------------------------------------------|----------------------------------------------------------------------------------------------------|
| << Back <p>Reviewer I</p> | Save   Exit   Hide/Show Errors  Prin<br>Notes (0 Notes Total)Delete<br>Warning: Save your work at least on                                                                                             | every 15 m inutes 2.2 - Lay Summary and Keywords 5.1 - Type of Study Review                                                                                                    |
| All items ma              | Arked with a red asterisk (*) are required. Items without an asterisk may    *Full Title of the Submission:   NGIRB - April 1 Training Study (F)   1.1  Protocol Version Date and/or Number:   3/11/10 | <ul> <li>S.2 - Expedited Review</li> <li>S.2 - Expedited Review</li> <li>S.2 - Expedited R</li></ul> |
| 2.0                       | *Working or Lay Title:<br>NGIRB - April 1 Training Study (F)                                                                                                    | Black Titles - Required     sections                                                                                                    |
| 3.0                       | Principal Investigator:<br>3.1 *Name: A PI67 Select<br>3.2 UCLA Title:<br>3.3 Affiliation(s): There are no items to display<br>Others Affiliations                                                     | <ul> <li>(You will not see the sections that are not required.)</li> <li><b>3. Jump to Section 10.1</b></li> </ul>                                                                                                    |
|                           | 3.4 Department: ANTHROPOLOGY                                                                                                    |                                                                                                    |

# **IRB** Meeting: Reviewer Notes

| <b>DEVELO</b> 1. If the UCL on the | e <b>Reviewer Notes</b> are not showing, click or<br>right side of the yellow bar. | n the little arrow             | y - IRB#09-000279    |
|------------------------------------|------------------------------------------------------------------------------------|--------------------------------|----------------------|
| << Ba.K                            | Exit   Hide/Show Errors  Print   Jump To: - 1.1a - Other                           | Personnel 👻                    | Continue >>          |
| Reviewer Notes Add                 | Previous                                                                           |                                |                      |
| Filter by Type                     | Go Clear Advanced                                                                  |                                |                      |
| Туре                               |                                                                                    | Reviewer                       | Modified             |
| IRBA IRB Staff Internal            | leview<br>ff comment                                                               | CARRIE<br>FISHER               | 12/2/2009 11:09 AM   |
| Tem 1.0 Sample sc                  |                                                                                    |                                |                      |
|                                    |                                                                                    |                                | Smartform FAQ        |
|                                    | . This is how the staff comments will appear                                       |                                |                      |
| All items marked with a r          | d asterisk (*) are required. Items without an asterisk may or may not be require   | d depending on whether the ite | ms are applicable to |

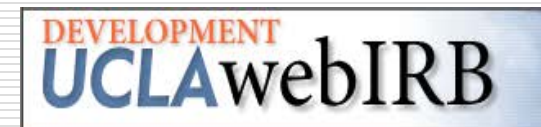

#### **IRB** Meeting: Adding Reviewer

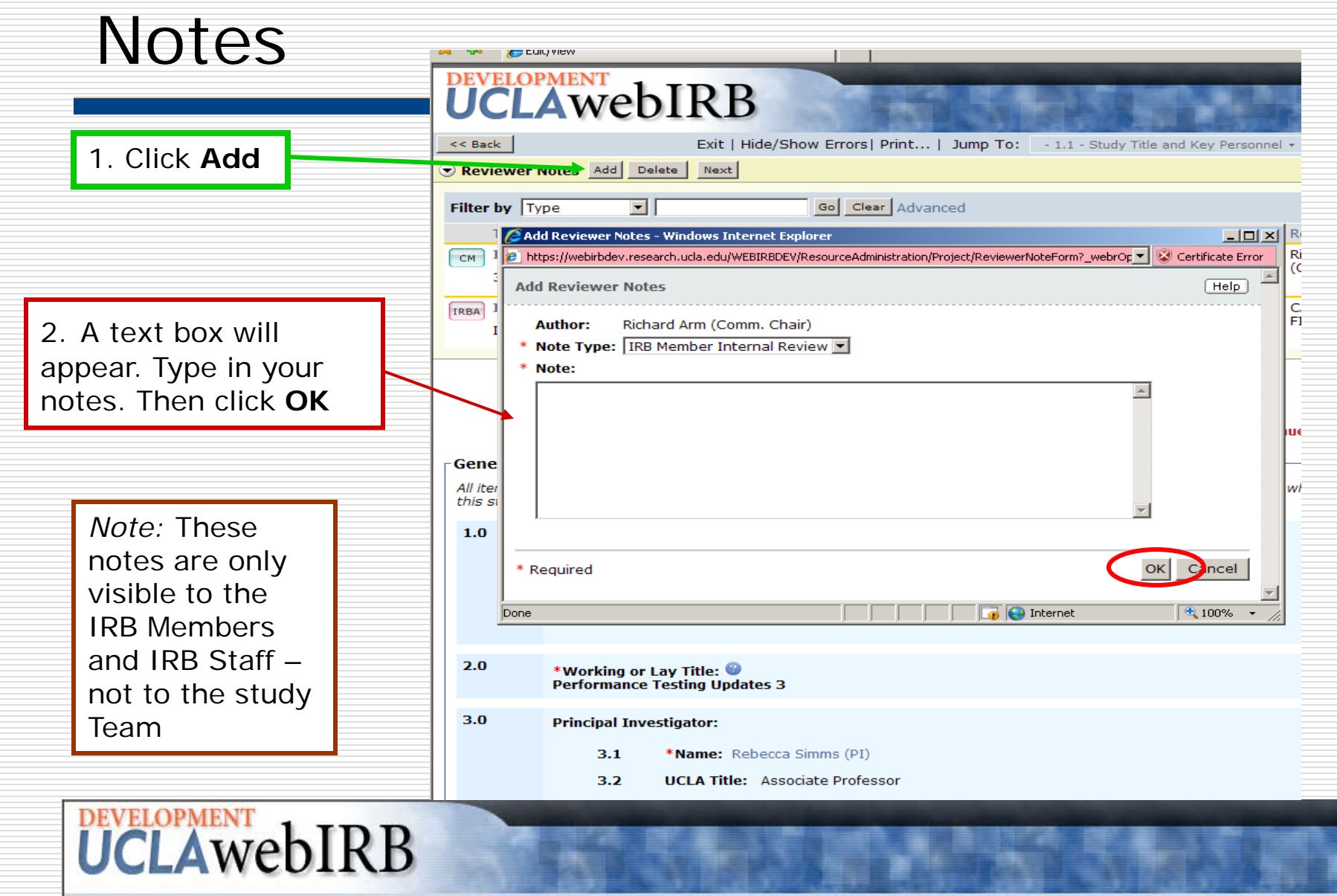

#### IRB Meeting: Adding Reviewer

| 1. Here's how |
|---------------|
| the IRB       |
| Member and    |
| Staff review  |
| notes will    |
| appear.       |

- The notes should relate to the items on the page.

| Notes                                                                                       |                                                                                     | DEVELOP                                                                                                    | Aweb                                     | IRB                                                      |                                    |               | 2.You can na<br>note to note<br>"next" or "p | avigate<br>e by clicł<br>revious″                                   | from<br>king<br>Vas                                          |
|---------------------------------------------------------------------------------------------|-------------------------------------------------------------------------------------|----------------------------------------------------------------------------------------------------|------------------------------------------|----------------------------------------------------------|------------------------------------|---------------|----------------------------------------------|---------------------------------------------------------------------|--------------------------------------------------------------|
|                                                                                             |                                                                                     | < Back  Reviewer N                                                                                                    | lotes Add De                             | Exit   Hide/                                             | Show Errors  Print                 | Jump To: - 1. | applicable.                                  | 1011043                                                             | 43                                                           |
| llaraia kawa                                                                                |                                                                                     | Filter by Typ                                                                                                    | pe 💌                                     |                                                          | Go Clear Ad                        | vanced        |                                              |                                                                     |                                                              |
| . Here's how<br>he IRB                                                                      |                                                                                     | Type<br>CM IRB Me<br>3.0. Agr                                                                                                    | mber Internal                            | Review                                                   |                                    |               |                                              | Reviewer<br>Richard Arm<br>(Comm. Chair                             | Modified<br>12/2/2009 5:02 PM<br>)                           |
| lember and taff review                                                                      |                                                                                     | IRBA IRB Sta<br>Item 3.0                                                                                                    | aff Internal Rev<br>0 Sample IRB St      | view<br>taff Note                                        |                                    |               |                                              | CARRIE<br>FISHER                                                    | 12/2/2009 11:04 AM                                           |
| otes will<br>ppear.                                                                         | Warning: Save your work at least every 15 minutes by clicking "Save" or "Continue." |                                                                                                    |                                          |                                                          |                                    |               | Smartform FAQ                                |                                                                     |                                                              |
| <ul> <li>The notes</li> <li>hould relate</li> <li>the items</li> <li>n the page.</li> </ul> |                                                                                     | General Information All items marked with a red asterisk (*) are required. Items without an asterisk may or may not be required depending on whether the items are applicable to this study. |                                          |                                                          |                                    |               |                                              |                                                                     |                                                              |
|                                                                                             |                                                                                     | 1.0                                                                                                    | *Full Title of t<br>Performance T<br>1.1 | the Submission: (<br>esting Updates 3<br>Protocol Versio | ම<br>n Date and/or Nun             | ıber: 🎱       |                                              |                                                                     |                                                              |
|                                                                                             |                                                                                     | 2.0                                                                                                    | *Working or I<br>Performance             | Lay Title: 🎱<br>Testing Updates :                        | 3                                  |               |                                              |                                                                     |                                                              |
|                                                                                             |                                                                                     | 3.0                                                                                                    | Principal Inve<br>3.1<br>3.2             | estigator:<br>*Name: Rebecc<br>UCLA Title: As            | ca Simms (PI)<br>sociate Professor |               |                                              | <i>Note</i> : The<br>3.2 throug<br>automatic<br>click <b>Save</b> . | information for items<br>h 3.4 will<br>ally appear after you |

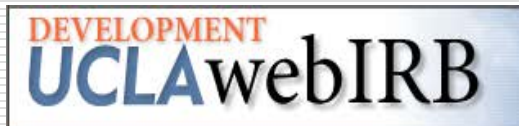

# IRB Meeting: Adding Reviewer Notes

| When you have<br>finished your review of<br>the application, click<br><b>Exit</b> to return to the<br><b>Study Workspace</b> |                                                                                                    | View: Study - IRB#10-000136<br>Continue >><br>Reviewer © Modified<br>IRB Staff1 3/29/2010 10:35 AM                                                                                                    |
|----------------------------------------------------------------------------------------------------|----------------------------------------------------------------------------------------------------|----------------------------------------------------------------------------------------------------|
|                                                                                                    | Warning: Save your work at least every 15 minutes by clicking "Save" or "Continue."  ype of Study Review  I.0  *Indicate the level of risk involved with this study.  (if there are multiple groups or phases associated with this study, select the highest level of risk.)  Minimal risk or no known risks Greater than minimal risk | Smartform FAQ         Important Guidance:         1. Minimal risk is defined as the probability and magnitude of harm anticipated in the research are not greater than those encountered in daily life (i.e., daily lives of the general population) or during performance of <i>routine</i> physical or psychological examinations or tests         2. Studies that are minimal risk or no known risk must qualify for exempt or expedited reivew.         3. Studies that are greater than minimal risk require full board review. |
|                                                                                                    | 2.0 *Indicate the type of review that you are requesting for this study.  © Expedited  © Exempt                                                                                                    | 🖉 😜 Internet 🗮 🛠 100% 🗣                                                                                                    |
| UCLAWebIRB                                                                                                    | CARLES SHOP STOP ALPHAN SH                                                                                                    | NAME OF CASE                                                                                                    |

| Finalizing Your Review                                                                                              |                                                                                                    |                                                                                                    |                                                                                             |  |  |  |
|----------------------------------------------------------------------------------------------------|----------------------------------------------------------------------------------------------------|----------------------------------------------------------------------------------------------------|---------------------------------------------------------------------------------------------|--|--|--|
|                                                                                                    | Performance Testing Updates 3 - Windows Inte  Inttps://webirbdev.research.ucla.edu/v  File Edit View Favorites Tools Help  Performance Testing Updates 3  PevelopMent UCCLAWebIRB  webIRB Home IRB Protocols Meetings IRB Protocols > Performance Testing Update Current State Assigned To IRB Meeting Uview Study  Testing View Study  Testing View Stud | https://webirbdev.research.ucla.edu/WEBIRBDEV/ResourceAdministration/Activity/form?_webrNew           @ https://webirbdev.research.ucla.edu/WEBIRBDEV/ResourceAdministration/Activity/form?_webrNew=all&ActivityType           Finalize Review           Please provide your review of this submission. If you can't complete the review because of outs application is incomplete, please contact the IRB office.           Recommended Motion: | 2. A screen will<br>appear.<br>Complete it.<br>When you are<br>finished, click<br><b>OK</b> |  |  |  |
| 1. When you<br>are done with<br>the review, click<br><b>Finalize</b><br><b>Review</b> in the<br>study<br>workspace. | View Differences     Princip Investi Faculty Commer (IRB Staff): CARRIE FISHER     My Activities     Finalize Review     PI Assi FS Ass Instruc 1.                                                                                                    | Clear  Recommended Approval Period (if applicable):  Approval Period of one year  O Other  Clear  Other Approval Period (if applicable):  Additional Comments:                                                                                                    |                                                                                             |  |  |  |
| <b>DEVELOPMENT</b><br><b>UCLA</b> WebIR                                                                             | 2.<br>Histor<br>Ar<br>© 5:<br>(1<br>@ R<br>5://webirbdev.research.ucla.edu/WEBIRBDEV/ResourceAdm                                                                                                    | Attachments: Add Document Name Document Version # There are no items to display Done                                                                                                    | OK Carcel                                                                                   |  |  |  |

# Create/Edit COI

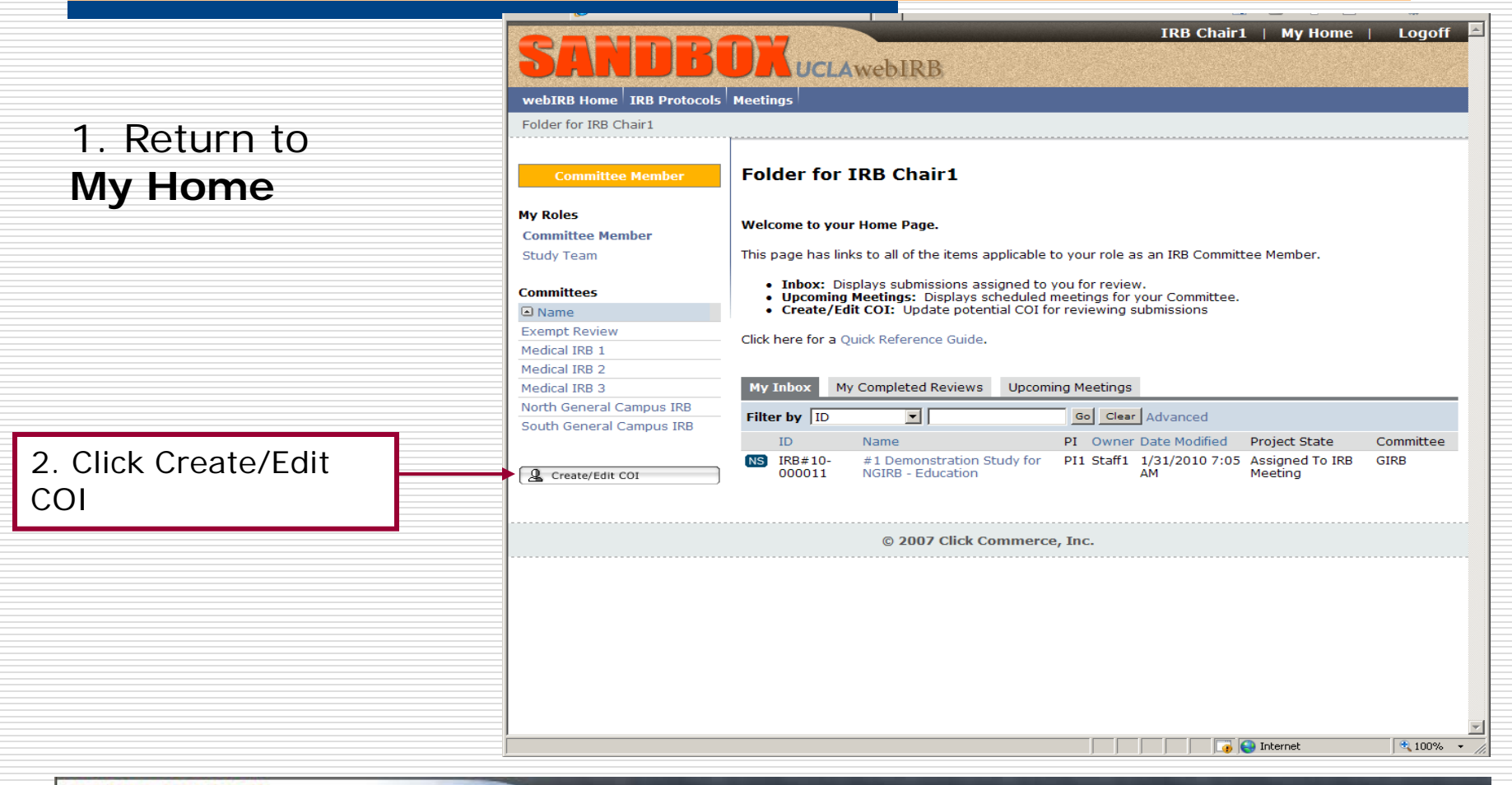

# UCLAWebIRB

# **Complete COI Smartform**

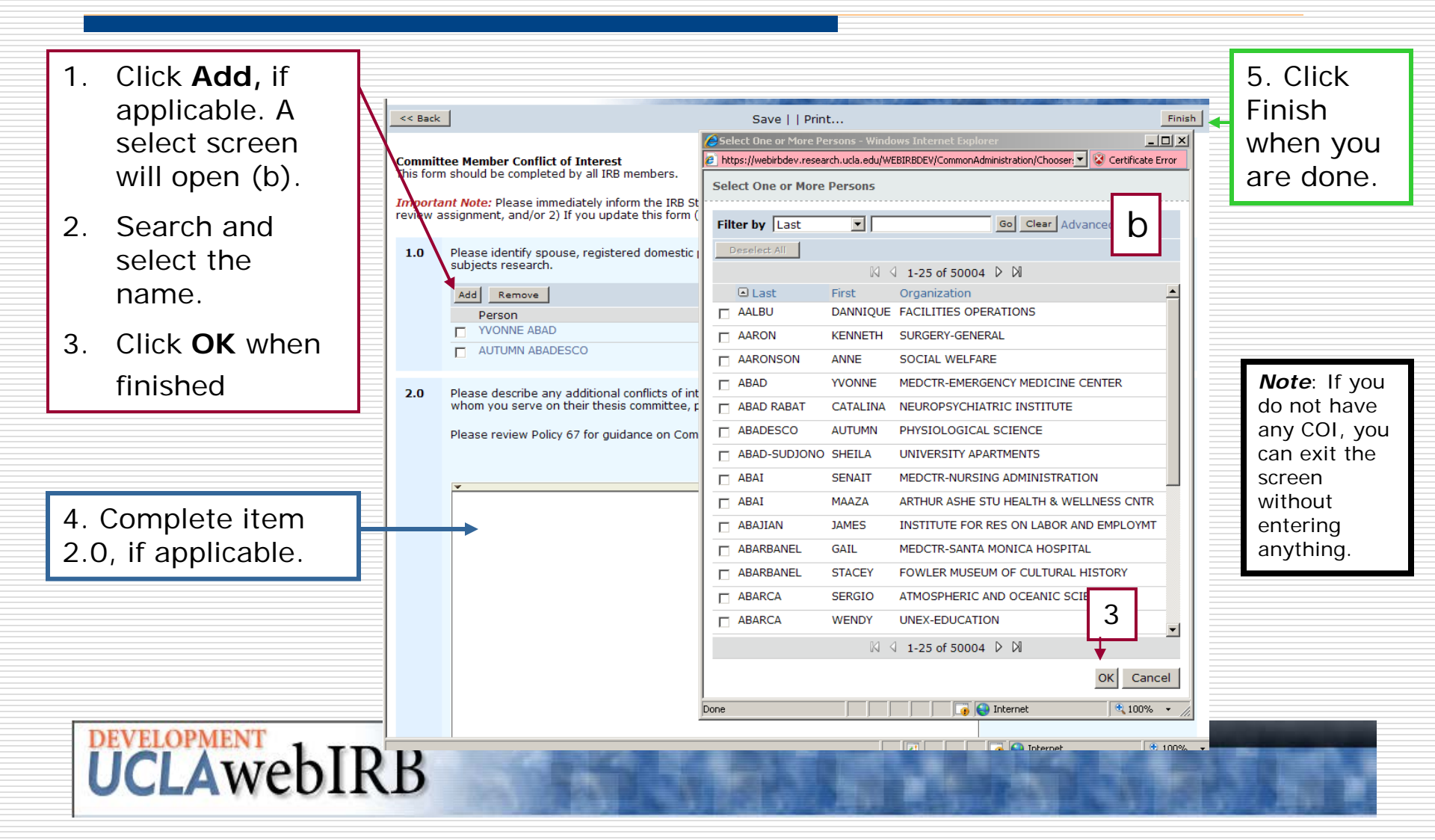

# Where to get Help

|                                                                 |                                                                                                    | IRB Chair1 | My Home | Logoff |
|-----------------------------------------------------------------|----------------------------------------------------------------------------------------------------|------------|---------|--------|
| SARUB                                                           | UCLAwebIRB                                                                                              |            |         |        |
| und IDD Home IDD Destacely                                      | Masting                                                                                                 |            |         |        |
|                                                                 | meetings                                                                                                |            |         |        |
| TEDIKE HOME > CONTACT OS                                        | -                                                                                                    |            |         |        |
| Announcements and<br>Training Sessions                          | Contact Us                                                                                              |            |         |        |
| <ul> <li>How to get a webIRB<br/>account</li> </ul>             | The webIRB Helpdesk                                                                                     |            |         |        |
| <ul> <li>Accessing the Training<br/>Accounts</li> </ul>         | Hours: 8:30AM - 4:30PM weekdays<br>Phone: (310) 267-1887<br>Empil: web!PBHolo@research.uda.edu          |            |         |        |
| <ul> <li>Training &amp; Reference</li> <li>Materials</li> </ul> | The OHRPP Office                                                                                        |            |         |        |
| <ul> <li>webIRB Frequently<br/>Asked Questions (FAQ)</li> </ul> | Office of the Human Research Protection Program (OHRP                                                   | <b>?</b> ) |         |        |
| > Contact Us                                                    | 11000 Kinross Avenue, Suite 102<br>Box 951694<br>Los Angeles, CA 90095-1694<br>Campus Mail Code: 169407 |            |         |        |
|                                                                 | Website: http://ohrpp.research.ucla.edu/                                                                |            |         |        |
|                                                                 | © 2007 Click Commerce, Inc.                                                                             |            |         |        |
|                                                                 |                                                                                                    |            |         |        |
|                                                                 |                                                                                                    |            |         |        |
|                                                                 |                                                                                                    |            |         |        |
|                                                                 |                                                                                                    |            |         |        |
|                                                                 |                                                                                                    |            |         |        |

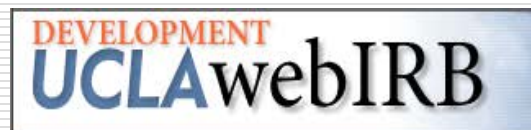

# How to Logon to the "real" Site

When you click "Login" you will see this screen.

Enter your UCLA Logon ID and Password.

Then click Sign In

| The state of the state of the state | UCLA Logon - Windows Internet Explorer                              |                              |                          |
|----------------------------------------------------------------------------------------------------|---------------------------------------------------------------------|------------------------------|--------------------------|
| <pre>ie igk yew Payorks jok jeb</pre>                                                                                                    | 🔾 🕞 👻 🙋 https://auth.ucla.edu/index.php                             | 💌 🔒 🔸 🗙 Google               | <b>₽</b> •               |
|                                                                                                    | ile Edit <u>Vi</u> ew F <u>a</u> vorites Iools <u>H</u> elp         |                              | 🇞 🗸                      |
| Sign In         ULA LOGONID:         D'ASSWORD:         Sign In         Cart access your account?         D'ann Cart access your account?         D'ann Cart access your account?                                                                                                    | 🗧 🍄 🌈 UCLA Logon                                                    | 🟠 • 🗟 • 🕯                    | 🖶 🔹 🔂 Page 🔹 🍥 Tools 🔹 🎽 |
| Sign In   UCLA LOGON ID:   PASSWORD:   Sign In   Can't access your account?   Devacy. Security & Legal   Loaded: Wed, 03 Feb 2010 12:29:54 -0800                                                                                                    | UCLA LOGON                                                          |                              | *                        |
| UCLA LOGON ID:   PASSWORD:   Sign In   Can't access your account?   Cet a Logon ID   Help Privacy. Security & Legal   Loaded: Wed, 03 Feb 2010 12:29:54 -0800                                                                                                    | Sign In                                                             |                              |                          |
| PASSWORD:         Sign In       Can't access your account?         Cet a Logon ID   Help         Phracy, Security & Legal   Loaded: Wed, 03 Feb 2010 12:29:54 -0800                                                                                                    | UCLA LOGON ID:                                                      |                              |                          |
| Sign In       Can't access your account?         Cet a Logon ID   Help                                                                                                    | PASSWORD:                                                           | 7                            |                          |
| Cant access your account?<br>Get a Logon ID   Help  Privacy, Security & Legal   Loaded: Wed, 03 Feb 2010 12:29:54 -0800                                                                                                    | <b>S</b> = 1                                                        |                              |                          |
| Cet a Logon ID   Help                                                                                                    | Sign in Can't access your account?                                  |                              |                          |
| Privacy, Security & Legal   Loaded: Wed, 03 Feb 2010 12:29:54 -0800                                                                                                    |                                                                     | <u>Get a Logon ID   Help</u> |                          |
|                                                                                                    | Privacy. Security & Legal   Loaded: Wed, 03 Feb 2010 12:29:54 -0800 |                              |                          |

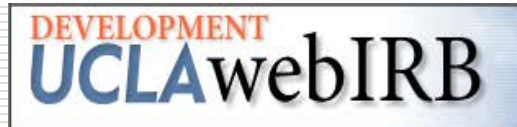

### Questions?

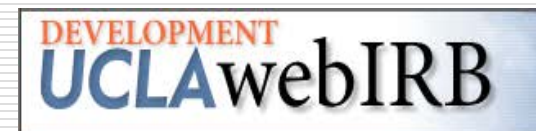